## SINAV İŞLEMLERİ MODÜLÜ KULLANIM KILAVUZU (OKUL/KURUMLAR)

Merkezi sistem sınavlarında personel görevlendirmesinin MEBBİS sisteminde sonuçlanmasından sonra okul/kurum müdürlüklerimizin yapması gereken iş ve işlemler aşağıda sıralanmıştır.

1. İnternet tarayıcı ile <u>https://mebbis.meb.gov.tr/default.aspx</u> adresinden kurum kodu ve kurum şifresi ile MEBBİS sistemine giriş yapınız.

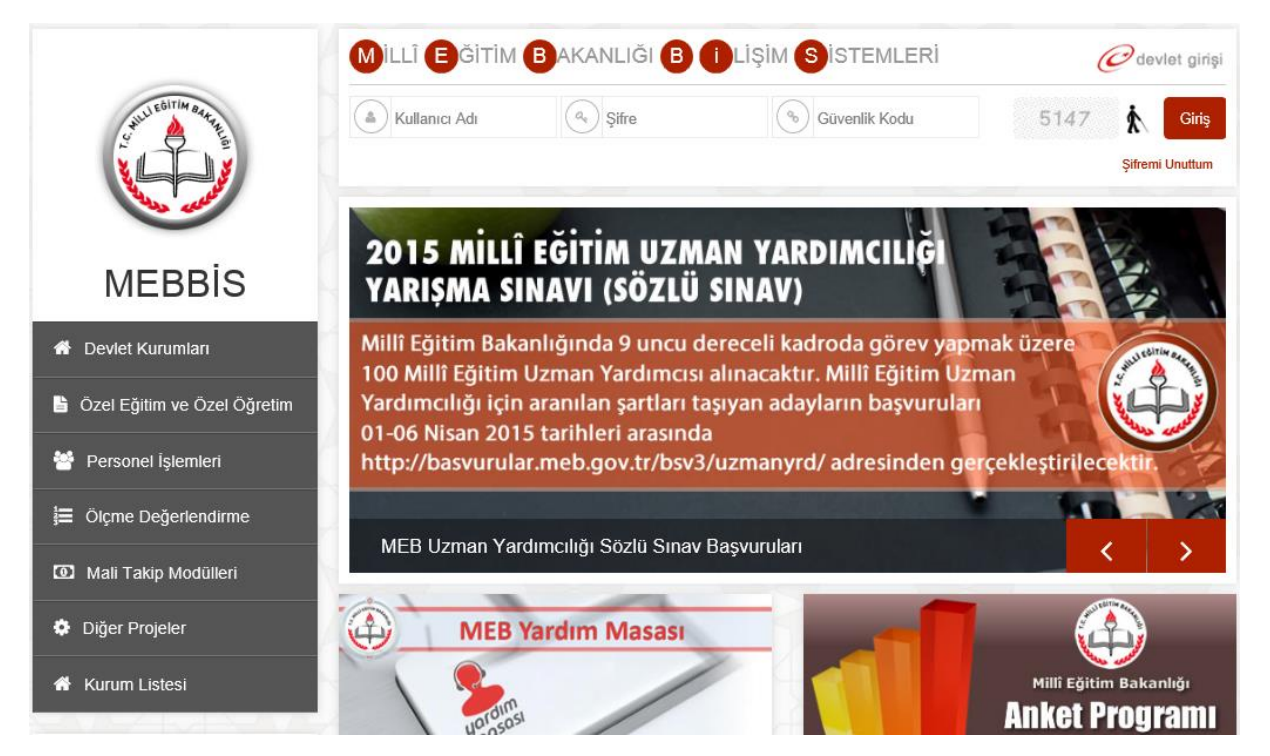

2. Sol menüden Sınav İşlemleri Modülü'ne tıklatınız.

|                                     | BİS<br>m Bakanlığı Bilişim Sistemleri                                                                                                    |                                                                                            |  |  |  |  |  |
|-------------------------------------|----------------------------------------------------------------------------------------------------|--------------------------------------------------------------------------------------------|--|--|--|--|--|
| Özlük Bilgilerinizin Tamamlanma Ora | ™ ♠ Mebbis Duyuruları                                                                                                    |                                                                                            |  |  |  |  |  |
|                                     | Değerli İl Yöneticilerimiz, Atama modüllerimizin tamamında göreve başlatma işl<br>bulunanlarla ilgili kontroller eklenmiştir. Buna göre bir personelin görevlendirme                                                                    | emlerinde yer değişikliği yapılan persone<br>kaydı kapatılmadan kişilerin göreve başl      |  |  |  |  |  |
| %100                                | 🔨 Millî Eğitim Bakanlığı Uzman Yardımcılığı Sözlü Sınav Başvuruları 01-06 Nisan 20                                                                                                    | 015 tarihleri arasında gerçekleştirilecektir                                               |  |  |  |  |  |
|                                     | 📢 Medya Okuryazarlığı Dersi Eğitimi (Uzaktan Eğitim) notları ve başarı durumu Hiz                                                                                                    | zmetiçi Modülüne işlenmiştir.                                                              |  |  |  |  |  |
| Ayrıntılar için grafiğe tıklayınız  | MEBBİS / Özel MTSK Modülü / 22 Mart 2015 Pazar günü saat 11.00'de yapıla                                                                                                    | acak olan MTSAS 2015-2 Sınav Giriş Belg                                                    |  |  |  |  |  |
| Aday Performans Degerlendirme       | MEBBİS / e-Personel Modülü /Terfi İşlemleri Menüsü / 64.Madde(Son 6 yıl) ekra<br>117 nci maddeleriyle 657 S.K. Değişen 37. ve 64. Maddelerinin değişmes                                                                                 | nı (ekran kodu:PER05003) <b>13/2/2011 t</b><br><b>i gereğince</b> kullanıma kapatılmıştır. |  |  |  |  |  |
| Basvuru İşlemleri                   | e-Personel Modülü: Yıllara göre mal bildiriminde bulunmayan personel listesi rap                                                                                                    | ooru "Mal Bildirimi Bilgileri" ekranına ekler                                              |  |  |  |  |  |
| Hizmetiçi Egitim Modülü             | MEBBİS / e-Personel Modülü / Bilgi Girişi Menüsü'ndeki Sicil Bilgileri(Taşra-Kurum) ve Sicil Bilgileri(Merkez-MEM) ekranla kontrol etmek için Son XX Yıllık Sicil Notları, Ortalamaları ve Son 4 Yıllık Ceza Durumu raporu eklenmiştir. |                                                                                            |  |  |  |  |  |
| Kurum Standartları                  | MEB Yardım Masası sistemi MEBBİS Modülleri içerisindeki entegrasyonu tamaml sisteme ulaşabilirsiniz.                                                                                                    | anmıştır. Modüller içerisinde, araç çubuğı                                                 |  |  |  |  |  |
| Performans Yönetim Sistemi          |                                                                                                    | 54 54                                                                                      |  |  |  |  |  |
| Sınav İşlemleri Modülü              | ▲ Son Ziyaret Tarihleri ve IP Adresleri                                                                                                    | a Takvim                                                                                   |  |  |  |  |  |
| TDA Modülü                          |                                                                                                    | Haziran 2015                                                                               |  |  |  |  |  |
|                                     | 24/06/2015 15:44:32 - 10.168.1.10                                                                                                    | PZT SAL CAR                                                                                |  |  |  |  |  |
| Şifre Değişikliği                   | <b>U</b> 23/06/2015 10:39:32 - 78.181.240.110                                                                                                    | 1 2                                                                                        |  |  |  |  |  |
| Bilgi Düzeltme                      | U 11/06/2015 13:22:02 - 78.181.243.64                                                                                                    |                                                                                            |  |  |  |  |  |
| Yetkilerim                          | 09/06/2015 14:40:52 - 78.181.243.64                                                                                                    | 8 9                                                                                        |  |  |  |  |  |
|                                     | 09/06/2015 13:48:27 - 78.181.243.64                                                                                                    | İl Dışı Yer                                                                                |  |  |  |  |  |

3. Notlar ve Duyurular/Duyurular menüsüne tıklatınız. Raporlara tıklatınız.

| • Notlar ve Duyurular | Sınav İşlemleri Modulü - Duyurular                                                                                                    |
|-----------------------|----------------------------------------------------------------------------------------------------|
| Duyurular             | yeni sil kaydet iptal arama rapor al yenile                                                                                             |
| Diğer Sınav İşlemleri |                                                                                                    |
|                       | Ilçede 2 Görevlendirme sonunda ad Alan sınav görevleri için Diğer Sinavlar menüsü altında İlçe Resen Görevlendirme ekranı a             |
|                       | Twill 1//06/2015 Farini itibariyie sinav goreviendirmeleri sistemimizden yapılmaya başıanmıştır. 11 Milli Eğitim Mudurlukleri biğer Sin |
|                       | Tani i pilini zgitim Mudurlukien Veya I pilini zgitim Mudurlugunun yeaki vermesi naimde Liçeler ve Kurumianın Diger Sinaviar - Dina K   |
|                       | 11 Milli Egitim Mudurlukien Diger Sinaviar - 11 Temsiicisi Girişi menusunden sinav binalarına alt il temsiicilerinin görevlehdirmele    |

4. Raporu sağlıklı görüntüleyebilmek için PDF Gösterici'yi seçiniz. Görevli Tebliğ Listesi raporuna tıklatınız.

| T        |
|----------|
|          |
| : Kez Ra |
|          |
| i)       |
|          |
|          |

SIM00001\_03

Ek Ders Puantajı (Kurumunuzdan Görevlendirilen)

5. Form bilgilerini giriniz. Tamam butonuna tıklatınız.

| Rapor Bilgilerini Doldurunuz. |                                             |  |  |  |  |  |  |  |
|-------------------------------|---------------------------------------------|--|--|--|--|--|--|--|
| İli :                         | AKSARAY                                     |  |  |  |  |  |  |  |
| İlçesi :                      | MERKEZ (A)                                  |  |  |  |  |  |  |  |
| Kurum Adı :                   | •                                           |  |  |  |  |  |  |  |
| Sinav :                       | Motorlu Taşıt Sürücü Adayları 2015-3 Sınavı |  |  |  |  |  |  |  |
|                               | Tamam Geri Dön                              |  |  |  |  |  |  |  |

## 6. Görevli listesini yazdırınız.

| Construction and the                          | and the second second se |           | Mot<br>GÖ        | MİLLİ E<br>torlu Taşıt Sü<br>REVLENDİR | ĞİTİM BAKANLIĞI<br>rücü Adayları 2015-3 Sınavı<br>İLEN ÖĞRETMEN LİSTESİ |   |       |      |    |     |            |    |    |   |                         |
|-----------------------------------------------|----------------------------------------------------------------------------------------------------|-----------|------------------|----------------------------------------|-------------------------------------------------------------------------|---|-------|------|----|-----|------------|----|----|---|-------------------------|
| İl Adı<br>İlçe Adı<br>Kurum Adı<br>Kurum Kodu | : AKSARAY<br>: MERKEZ                                                                                                    |           |                  |                                        |                                                                         |   |       |      |    |     |            |    |    |   |                         |
| SN TC NO                                      | ADI SOYADI                                                                                                    |           | ÜNVANI           | GÖREVİ                                 | GÖREV YERİ                                                              |   | Tarih | Saat | l. | mza | - 1        |    |    |   |                         |
| MTSAS Oturumu                                 | ı (27/06/2015 11:00)                                                                                                    |           |                  |                                        |                                                                         |   |       |      |    |     | - 1        |    |    |   |                         |
| 1                                             |                                                                                                    |           | Öğretmen         | Salon Görevlisi                        | Aksaray Merkez Kız Anadolu İmam Hatip Lisesi(A)                         |   |       |      | 1  |     | - 1        |    |    |   |                         |
| 2                                             |                                                                                                    |           | Öğretmen         | Salon Görevlisi                        | Cumhuriyet İlkokulu(A)                                                  |   |       |      | 1  |     | - 1        |    |    |   |                         |
| 3                                             |                                                                                                    |           | Müdür Yardımcısı | Salon Görevlisi                        | Osman Gazi Anadolu Lisesi(A)                                            | 1 |       |      | 1  |     | - 1        |    |    |   |                         |
|                                               |                                                                                                    |           |                  |                                        |                                                                         |   |       |      |    |     | - 1        |    |    |   |                         |
|                                               |                                                                                                    |           |                  |                                        |                                                                         |   |       |      |    |     | - 1        |    |    |   |                         |
|                                               |                                                                                                    |           |                  |                                        |                                                                         |   |       |      |    |     | - 1        |    |    |   |                         |
|                                               |                                                                                                    |           |                  |                                        |                                                                         |   |       |      |    |     | - 1        |    |    |   |                         |
|                                               |                                                                                                    |           |                  |                                        |                                                                         |   |       |      |    |     |            |    |    |   |                         |
|                                               |                                                                                                    |           |                  |                                        |                                                                         |   |       |      |    | ÷   | $\bigcirc$ | ્ર | Ø, | 8 |                         |
|                                               |                                                                                                    |           |                  |                                        |                                                                         |   |       |      |    |     |            |    |    | 2 | $\overline{\mathbf{A}}$ |
| 7. El                                         | k Ders Puar                                                                                                    | ntaji raj | poruna           | tiklatiniz.                            |                                                                         |   |       |      |    |     |            |    |    |   |                         |

• Ekran Raporlari
• İşlem Ekrani
• Yardım
• Yardım
• Yurrular

| Uyarı: Raporlama Sayfalarını İlk Kez Kullanacak Bilgisayarlarda | , Rapor Gösterim Sayfasının Açılması Bağla | antı Hızınıza Göre Birkac Dakika Sürebilir. İlk Kez Ra |
|-----------------------------------------------------------------|--------------------------------------------|--------------------------------------------------------|
|-----------------------------------------------------------------|--------------------------------------------|--------------------------------------------------------|

|   | Rapor Kodu  | Rapor Açıklaması                                              |
|---|-------------|---------------------------------------------------------------|
| ſ | SIM00001_01 | Görevli Tebliğ Listesi (Kurumunuzdan Görevlendirilen Listesi) |
| 6 | SIM00001_02 | Sınav Görevlisi Kartı (Kurumunuzdan Görevlendirilen)          |
| Ì | SIM00001_03 | Ek Ders Puantajı (Kurumunuzdan Görevlendirilen)               |

8. Form bilgilerini doldurunuz. Tamam butonuna tıklatınız.

| Rapor Bilgilerini Doldurunuz. |                                             |  |  |  |  |  |  |
|-------------------------------|---------------------------------------------|--|--|--|--|--|--|
| İli :                         | AKSARAY                                     |  |  |  |  |  |  |
| İlçesi :                      | MERKEZ (A)                                  |  |  |  |  |  |  |
| Kurum Adı :                   | <b>_</b>                                    |  |  |  |  |  |  |
| Onaylayan Ad Soyad :          |                                             |  |  |  |  |  |  |
| Onaylayan Ünvanı :            |                                             |  |  |  |  |  |  |
| Sinav :                       | Açık Öğretim Ortaokulu 2014-3. Dönem Sınavı |  |  |  |  |  |  |
|                               | Tamam Geri Dön                              |  |  |  |  |  |  |

9. Ek ders puantaj raporunu yazdırınız. (Personelin görevi yerine getirip getirmediği sınav merkezi tarafından MEBBİS sistemine işlendiğinde puantaj raporuna bilgiler yansıtılacaktır.)

| EK DERS Ü            | CRET ÇİZELGESİ      |            |
|----------------------|---------------------|------------|
| Adı :                | SAYMANLIK KODU :    |            |
| e Adı :              | AİT OLDUĞU YIL :    |            |
| ırum Adı : -         | AİT OLDUĞU AY :     |            |
| TC ADI SOYADI BRANSI | 1. OTURUM 2. OTURUM | TOPLAM     |
|                      |                     |            |
|                      | Toplam              | ek ders :  |
|                      |                     |            |
|                      |                     |            |
|                      |                     |            |
|                      |                     |            |
|                      |                     |            |
|                      |                     |            |
|                      |                     |            |
|                      |                     |            |
|                      |                     |            |
|                      |                     |            |
|                      |                     |            |
|                      |                     |            |
|                      |                     |            |
|                      |                     |            |
|                      |                     | G < <  G G |
|                      |                     |            |
|                      |                     | 4          |

İbrahim DEMİRCAN Koordinatör MEBBİS İl Yöneticisi Tel: 382 213 6840 / 151-152 E-mail: aksaraymem@meb.gov.tr